## How to Submit an Undergraduate Program/Adviser Change Request

- 1. Who can submit requests:
  - a. Faculty, advisers and staff authorized by their academic unit to operate in this capacity.
- 2. When to submit requests:
  - a. After a conversation with an undergraduate student in which he/she asks you to initiate the change.
- 3. How to submit the request:
  - a. Login to Portal.
  - b. Select the "Change of Major/Minor/Adviser/etc. Form" link.
  - c. Select "New Request" and click Submit.
  - d. Enter the student's WOU email address.
    - i. The student's name and V# will automatically populate.
  - e. Enter the remaining required information.
    - i. International student status and Student Type are both required.
  - f. Select the type of change being requested.
    - i. To change an existing program, use both the drop and add options.
    - ii. Multiple changes can be submitted in a single request.
  - g. Complete the required information requested for the type of change(s) being requested.
  - h. You may enter comments if you wish.
  - i. Proof the information and click Submit.
  - j. The form will be routed to the next step in the approval process which is as follows:
    - i. International Students: will be routed to the international office for review and only moved to the next step in the process after being approved.
    - ii. To the department for approval/disapproval and if applicable assigning of the adviser.
    - iii. Curricula change requests will be forwarded to the Office of the Registrar for processing.
      - 1. Allow 1-2 business days for processing and filing.
  - k. The student is sent an email to inform him/her when the request is complete.

# **Examples:**

## The Portal link:

Change of Major/Minor/Adviser/etc. Form

## The Landing Page:

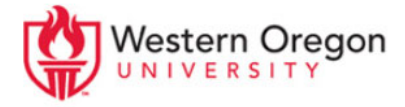

## Select an action • New Request

## SUBMIT

# The Form:

# WOU Undergraduate Change of Major/Minor/Adviser Form

To be filled out by a faculty or staff member. Use this form to update student advisers, majors, concentrations, minors, degrees and catalo

Student Email Address (required)

① Start with this field. It autofills and completes several fields below.

Begin typing, then click on the correct entry in the list to select a person.

## Student Name (required)

### Student Phone number

Student vNumber (required)

## Is this student an international student? (required)

① Changes for international students must be reviewed by the International Education Office

🔘 No 🔍 Yes

### Student type: (required)

Select...

### What type of change is being submitted? (required)

- Select the type of change you are requesting.
- It o change a major or minor select both the drop and add options.
- If you with to make changes to both major and minor, please submit a separate request for each.
- Add Major/Concentration
- Add Minor
- Adviser Only
- Degree type only
- Drop Major/Concentration
- Drop Minor

2

New catalog year

#### Comments